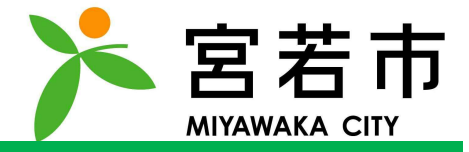

## 本アプリの利用には**LINEアカウント**およびメールアドレスが必要となります。 お持ちでない方はお近くの携帯ショップまでご相談ください。

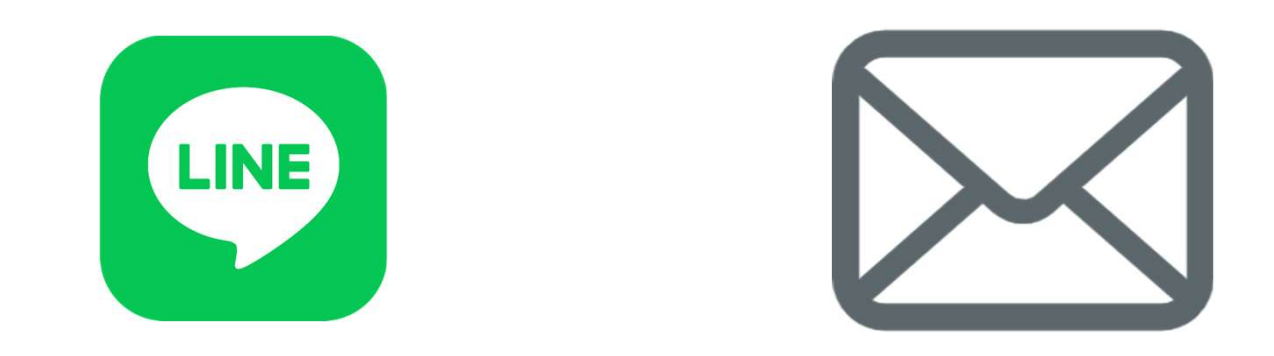

#### ※宮若市AIデマンドタクシー(ふれタク)を利用できる方は宮若市在住者に限られます。 0.事前準備

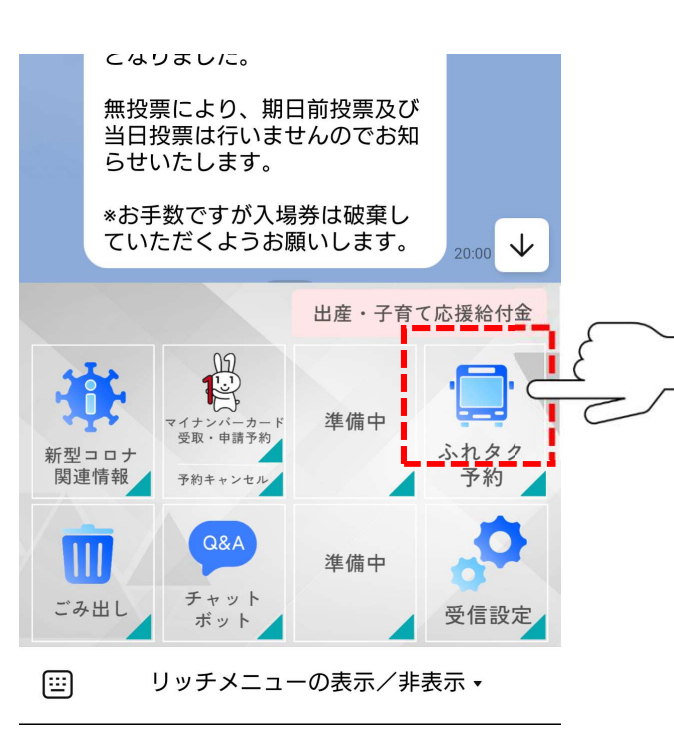

## 宮若市の公式LINEを下のQRコードから 読み取ってください。

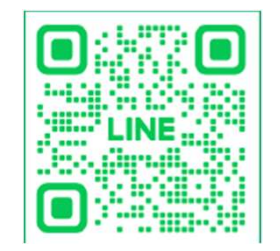

宮若市の公式LINEを友達登録し 「ふれタク予約」をタップしてください。

#### 0. 事前準備 (宮若市への利用者登録)

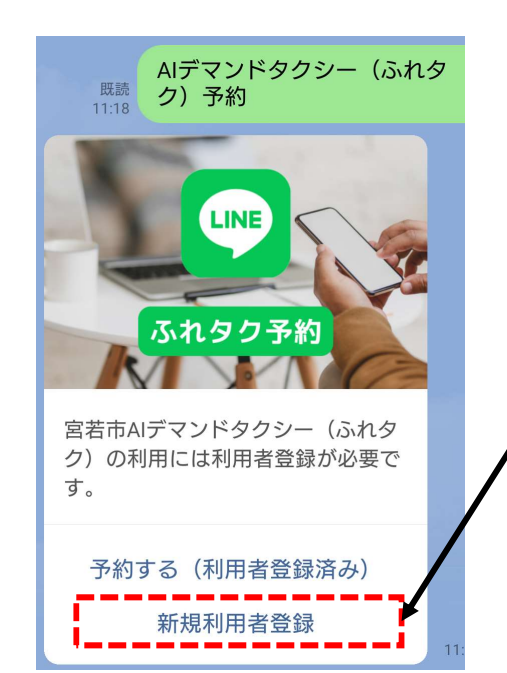

宮若市AIデマンドタクシー(ふれタク)をご予約す るには、事前に宮若市に利用者登録を行う必要が あります。紙で宮若市に提出をされていない方は、 【新規利用者登録】から登録をおこなってください。 紙での利用者登録をおこなっている方は、予約する (利用者登録済み)を選択してください。

#### 0. 事前準備 (下記画面になりましたら、項目ごと順に入力してください。) 利用希望者の生年月日・ 利用希望者の住所・ 3 1 2 宮若市AIデマンドタクシー 利用希望者の生年月日を入力してください。 利用希望者の住所を記入してください。 (ふれタク)利用者登録 宮若市ではAIデマンドタクシー(ふれタク) 1990/01/01 × 例) 福岡県宮若市宮田29番地1 を運行しています。このフォームから事前に 必要な利用者登録ができます。 15/300 \*利用者は宮若市在住者に限られます。 \*携帯電話をお持ちのかたは、携帯電話番号 電話番号(ご自宅の電話番号) を必ずご記入ください。 利用希望者の氏名(フリガナ)・ 利用希望者のご自宅の電話番号の電話番号を入力してくだ 利用希望者の氏名(フリガナ)を入力してください。 さい。\*お持ちでない方は入力不要です。 【お問い合わせ】 産業観光課商工振興係 0949-32-0519 例) ミヤワカ タロウ 10/300 0/11 \*23 利用希望者の氏名・ 電話番号 (携帯電話) 利用希望者の住所(郵便番号)・ 利用希望者の携帯電話番号を入力してください。\*お持ち 利用希望者の氏名を入力してください。 でない方は入力不要です。 利用希望者の住所(郵便番号)を入力してください。 例) 宮若 太郎 Q 7/300 0/7 0/11

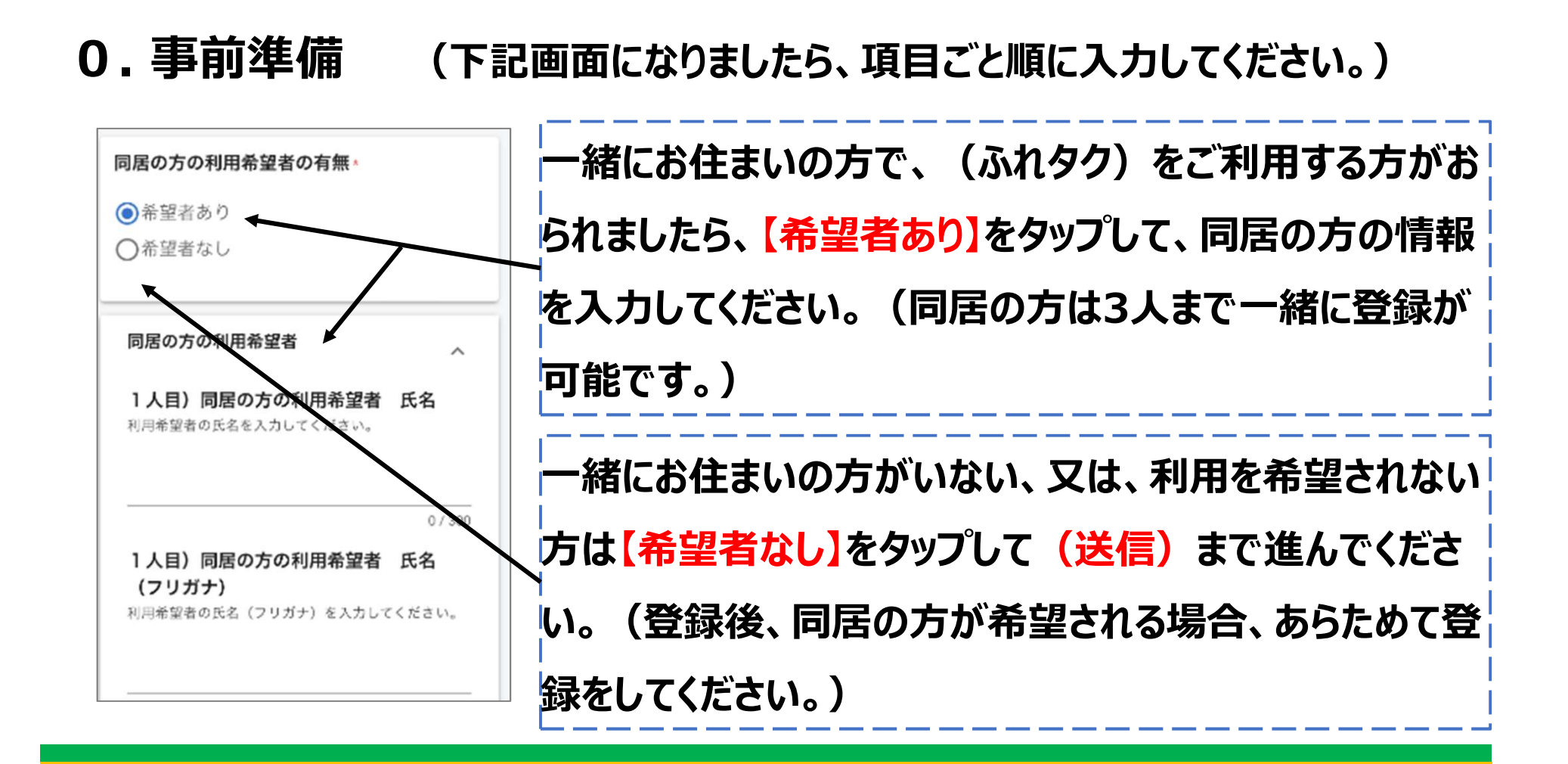

3人目) 同居の方の利用希望者の電話番 号(携帯電話) 利用希望者の携帯電話番号を入力してください。\*お 持ちでない方は入力不要です。 0/11

## 左記画面まで進みましたら、 (送信)ボタンをタップしてください。

この度は宮若市AIデマンドタクシー(ふれ タク)の利用者登録ありがとうございました。

宮若市への利用者登録は完了しました。 \*登録内容に不備がある場合や登録内容の 確認のためご連絡することがあります。

続いて「ふれタク予約」をタップし「予約 する(利用者登録済み)」を選択、「初めて の方はこちら」から、初回設定(ユーザー 登録)を行ってください。\*必須 2回目以降ご利用の際は、ご利用の2時間 前までに、宮若市公式LINEアカウントの 「ふれタク予約」から「予約する(利用者 登録済み)」を選択、「ログインする」か ら、ご予約をお願いいたします。

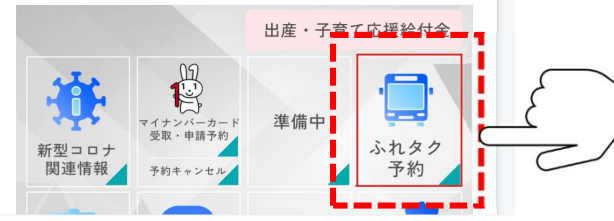

左記画面になりましたら、 事前準備作業は完了です。 【ふれタク予約】をタップし 次のステップにお進みください。